Poniższą procedurę stosujemy jednorazowo przy pierwszym logowaniu do bibliotecznej sieci WiFi.

- 1. Pobieramy i zapisujemy w urządzeniu, plik z certyfikatem (cert.cer)
- 2. Uruchamiamy Ustawienia i wybieramy Zabezpieczenia
- 3. W sekcji MAGAZYN DANYCH LOGOWANIA wybieramy opcję Zainstaluj z karty SD

| 📑 Ustawienia                              |                                                                                  |
|-------------------------------------------|----------------------------------------------------------------------------------|
| OSOBISTE                                  | każdym uruchomieniu                                                              |
| 🗯 Konta i synchronizacja                  | HASLA                                                                            |
| Osługi lokalizacyjne                      | Hasła są widoczne                                                                |
| 🔒 Zabezpieczenia                          | ADMINISTRACJA URZĄDZENIEM                                                        |
| A Język, klawiatura, głos                 | Administratorzy urządzenia<br>Wyświetl lub dezaktywuj administratorów urządzenia |
| Stopia i kasowanie danych<br>SYSTEM       | <b>Nieznane źródła</b><br>Zezwalaj na instalowanie aplikacji spoza Marketu.      |
| 🕚 Data i czas                             | MAGAZYN DANYCH LOGOWANIA                                                         |
| 🖐 Ułatwienia dostępu                      | Zaufane dane uwierzytelniające<br>Wyświetlanie zaufanych certyfikatów CA         |
| { } Opcje programistyczne                 | Zainstaluj z karty SD<br>Zainstaluj certyfikaty z karty SD                       |
| <ol> <li>Informacje o tablecie</li> </ol> | Wyczyść dane logowania<br>Usuń wszystkie certyfikaty                             |
|                                           | 🕅 🚦 12:29 🗎                                                                      |

- 4. W następnym okienku potwierdzamy instalację certyfikatu o nazwie "cert"
- 5. Przechodzimy do zakładki WiFi i wybieramy sieć o nazwie "bg"

| ۱°<br>۱۹ | Ustawienia                  |        |                                                       | SKANUJ | DODAJ SIEĆ |  |
|----------|-----------------------------|--------|-------------------------------------------------------|--------|------------|--|
| S        | IECI ZWYKŁE I BEZPRZEWODOWE | -      |                                                       |        |            |  |
|          | 🕏 Wi-Fi 🛛 😽 Wł.             | $\leq$ | <b>bg</b><br>Zabezpieczona za pomocą protokołu 802.1x |        | ₹.         |  |
| (        | Użycie danych               |        |                                                       |        |            |  |
|          | Więcej                      |        |                                                       |        |            |  |
|          |                             |        |                                                       |        |            |  |
|          | RZĄDZENIE                   |        |                                                       |        |            |  |
|          | 🕪 Dźwięk                    |        |                                                       |        |            |  |
|          |                             |        |                                                       |        |            |  |
|          | 🕽 Wyświetlacz               |        |                                                       |        |            |  |
|          | Domioś                      |        |                                                       |        |            |  |
| -        |                             |        |                                                       |        |            |  |
| 1        | a Bateria                   |        |                                                       |        |            |  |
|          |                             |        |                                                       |        |            |  |
| 3        | 🖄 Aplikacje                 |        |                                                       |        |            |  |
| ~        | CODICTE                     |        |                                                       |        |            |  |
| -        | SODISTE                     |        |                                                       |        |            |  |
| 4        | 💈 Konta i synchronizacja    |        |                                                       |        |            |  |
| ,        |                             |        |                                                       | n III  |            |  |
| ŋ        |                             |        |                                                       |        | 9.08       |  |

6. W następnym oknie ustawiamy opcje jak na poniższym zdjęciu, tożsamość użytkownika (login) oraz hasło są identyczne z danymi logowania w sieci VPN oraz do komputerów ogólnodostępnych w Bibliotece Głównej (numer legitymacji lub karty bibliotecznej oraz numer PESEL). Po uzupełnieniu wszystkich danych naciskamy "Połącz".

| Ustawier | bg                                |                 |        |   | DODAJ SIEĆ    |   |
|----------|-----------------------------------|-----------------|--------|---|---------------|---|
|          | Siła sygnału                      | Dobra           | <br>   |   | ( <b>\$</b> 1 |   |
| A MI-F   | Zabezpieczenia                    | 802.1x EAP      |        |   |               |   |
| 🕚 Użyc   | Metoda EAP                        | РЕАР            |        |   |               |   |
| Więc     | Uwierzytelnianie<br>Phase 2       | Brak            | 4      |   |               |   |
| • Dźwi   | Certyfikat urzędu<br>certyfikacji | cert            |        |   |               |   |
| 🕼 Wyśv   | Certyfikat<br>użytkownika         | (nie określono) |        |   |               |   |
| 📰 Pami   | Tożsamość                         |                 |        |   |               |   |
| 🗎 Bater  | Tożsamość<br>anonimowa            |                 |        |   |               |   |
| 🛃 Aplik  | Hasło                             | hasło           |        |   |               |   |
| OSOBISTE |                                   | Pokaż hasło     |        |   |               |   |
| 💭 Kont   | A                                 | nuluj           | Połącz |   |               |   |
| Ĵ        |                                   |                 |        | 6 | 9:09          | 9 |